## **CSR unter macOS**

| (i) | Diese Seite befindet sich aktuell noch im Aufbau | <u> </u> |  |
|-----|--------------------------------------------------|----------|--|
|-----|--------------------------------------------------|----------|--|

Wie Sie einen CSR (Certificate Signing Request, deutsch: Zertifikatsignierungsanforderung) unter macOS erstellen, erfahren Sie in den 8 Schritten der Schritt-für-Schritt-Anleitung.

Um ein Nutzerzertifikat von einer CA (Certificate Authority) anzufordern, muss ein "Certificate Signing Request" (CSR) erstellt werden. Ein CSR ist ein digitaler Antrag, aus einem öffentlichen Schlüssel ein digitales Zertifikat zu erstellen.

## Schritt-für-Schritt-Anleitung

1. Öffnen Sie die App "Schlüsselbundverwaltung". Sie finden die App im Finder unter "Programme/Dienstprogramme/Schlüsselbundverwaltung.app" oder nutzen Sie die Spotlight-Suche ("CMD + Leerzeichen").

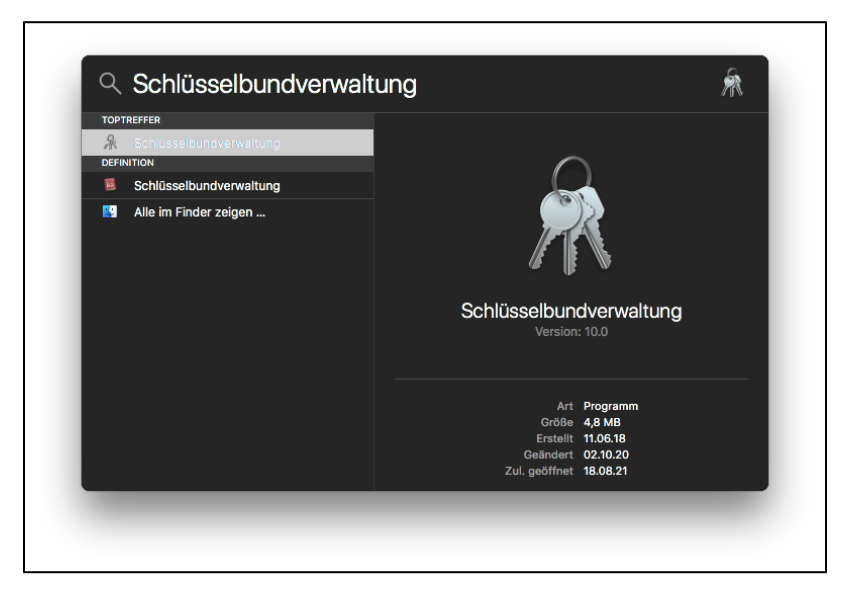

2. Klicken Sie in der Menüleiste neben dem Apfel-Symbol auf "Schlüsselbundverwaltung". Im Dropdown-Menü klicken Sie auf "Zertifikatsassistent" und "Zertifikat einer Zertifizierungsinstanz anfordern ...".

| Ś             | Schlüsselbundverwaltung              | Ablage   | Bearbeite | en Darstellung                         | Fenster                   | Hilfe                                                                                                    |
|---------------|--------------------------------------|----------|-----------|----------------------------------------|---------------------------|----------------------------------------------------------------------------------------------------|
|               | Über Schlüsselbundverwaltu           | ng       |           |                                        |                           | the second                                                                                                    |
|               | Einstellungen                        |          | ж,        |                                        |                           |                                                                                                    |
|               | Zertifikatsassistent                 |          | •         | Öffnen                                 |                           |                                                                                                    |
|               | Ticket-Viewer                        |          | ́СЖК      | Zertifikat erstell                     | en                        |                                                                                                    |
|               | Dienste                              |          | ►         | Eine Zertifizieru<br>Als Zertifizierun | ngsinstanz<br>gsinstanz ( | z erstellen<br>ein Zertifikat für eine andere Person erstellen                                                                                                    |
| (Selficiency) | Schlüsselbundverwaltung au           | sblenden | жн        | Zertifikat einer 2                     | Zertifizieru              | ngsinstanz anfordern                                                                                                    |
|               | Andere ausblenden<br>Alle einblenden |          | Ҡӝн       | Standard-Zertifi<br>"*.branch.io" üb   | zierungsin<br>erprüfen    | istanz festlegen                                                                                                    |
|               | Schlüsselbundverwaltung be           | enden    | жQ        | -                                      | 100                       | All and a start of the start of the start of |

3. Im Zertifikatsassistenten geben Sie zunächst Ihre **"E-Mail-Adresse"** im Format *vorname.nachname@hhu.de* ein. Denken Sie unbedingt daran, die richtige E-Mail-Adresse anzugeben!

Unter "Allgemeiner Name" tragen Sie *Ihren Namen* ein. Wenn Sie ein Zertifikat für eine \*.hhu.de-Domain beantragen möchten, tragen Sie stattdessen den *Domainnamen* ein (bspw. testseite.hhu.de).

Das Dritte Feld "E-Mail der Zert.-Instanz" bleibt leer.

Setzen Sie jeweils einen Haken bei "Auf der Festplatte sichern" und "Eigene Schlüsselpaarinformationen festlegen".

Klicken Sie anschließend auf "Fortfahren".

Г

| Allgemeiner Name<br>E-Mail der ZertInstanz:<br>Anfrage: An die ZertInstanz mailen<br>Auf der Festplatte sichern<br>Eigene Schlüsselpaarinformationen festlegen |     | Gib die Informationen für das angeforderte Zertifikat ein. Klicke<br>auf "Fortfahren", um ein Zertifikat von der Zertifizierungsinstanz<br>anzufordern.          |
|----------------------------------------------------------------------------------------------------|-----|----------------------------------------------------------------------------------------------------|
|                                                                                                    | Cer | Allgemeiner Name<br>E-Mail der ZertInstanz:<br>Anfrage: An die ZertInstanz mailen<br>Auf der Festplatte sichern<br>Z Eigene Schlüsselpaarinformationen festlegen |

4. Wählen Sie im angezeigten Dialogfeld einen Dateinamen für Ihren CSR ( "Sichern unter") und den Speicherort ( "Ort"). Klicken Sie anschließend auf "Sichern".

| Sichern unter | CSR               | • |
|---------------|-------------------|---|
| Tags:         |                   |   |
| Ort:          | 🔁 Schreibtisch 🗘  |   |
|               | Abbrechen Sichern |   |

5. Wählen Sie nun die Schlüsselpaarinformationen "Schlüssellänge" und "Algorithmus" aus den Dropdown-Menüs. Klicken Sie anschließend auf "For tfahren".

| (i) | Empfehlung                                                                                                    |  |
|-----|----------------------------------------------------------------------------------------------------|--|
|     | Schlüssellänge: 4096 Bit                                                                                                    |  |
|     | Algorithmus: RSA                                                                                                    |  |
|     | Grund: Nutzerzertifikate mit den ECC-Schlüsseltypen 384 und 265 können nur für Signatur und Authentisierung, aber nicht für Verschlüsselung verwendet werden. |  |

| <b>- -</b> | Lonnatodobioton                                                                                                    |
|------------|----------------------------------------------------------------------------------------------------|
|            | Informationen zum Schlüsselpaar                                                                                                    |
|            | Gib die Schlüssellänge und den Algorithmus an, mit dem dein<br>Schlüsselpaar erstellt werden soll.                                                                                                    |
| C          | Das Schlüsselpaar besteht aus deinem privaten und deinem<br>öffentlichen Schlüssel. Der private Schlüssel ist der Teil des<br>Schlüsselpaars, der geheim bleibt und an niemanden<br>weitergegeben werden darf. Der öffentliche Schlüssel ist<br>öffentlich verfügbar als Teil des digitalen Zertifikats. |
|            | Schlüssellänge: 8192 Bit                                                                                                    |
|            | Algorithmus: RSA                                                                                                    |
|            |                                                                                                    |
|            | Weitere Informationen                                                                                                    |
|            | Fortfahren                                                                                                    |
|            |                                                                                                    |

6. Ihr CSR wird an dem von Ihnen angegebenen Speicherort auf der Festplatte gespeichert. Mit Klick auf "Im Finder zeigen …" öffnen Sie ein Finder-Fenster mit der CSR-Datei. Mit Klick auf "Fertig" beenden Sie den Zertifikatsassistenten.

|    | Zusammenfassung                                             |
|----|-------------------------------------------------------------|
|    | Deine Zertifikatsanfrage wurde auf der Festplatte erstellt. |
| Ce | Im Finder zeigen                                            |
|    |                                                             |
|    |                                                             |
|    | Fertig                                                      |

|                                                                         |                                                                                                    | Schlusselbundverwaltung |           |          |               |
|-------------------------------------------------------------------------|----------------------------------------------------------------------------------------------------|-------------------------|-----------|----------|---------------|
| Klicke hier, um der                                                     | n Schlüsselbund "Anmeldung" zu sperren.                                                                                                    |                         |           |          | imej 🛛 😒      |
| Schlüsselbunde<br>Anmeldung<br>Lokale Objekte<br>System<br>System-Roots | [Vorname] [Nachname]<br>Art: Öffentlicher Schlüssel, E<br>Verwendung: Beliebig                                                                                                    | CDSA, 521-bit           |           |          |               |
|                                                                         | Name                                                                                                    | ∧ Art                   | Geändert  | Verfällt | Schlüsselbund |
|                                                                         | [Vorname] [Nachname] [Nachname] [Vorname]                                                                                                    | Öffentlicher Schlüssel  |           |          | Anmeldung     |
|                                                                         | [Vorname] [Nachname] [ [ ] [ ] [ ] ] [ ] ] ] ] [ ] ] ] ] [ ] [ ] ] [ ] ] [ ] ] [ ] [ ] ] [ ] ] [ ] ] [ ] [ ] | Privater Schlüssel      |           |          | Anmeldung     |
| Alle Objekte                                                            |                                                                                                    |                         |           |          |               |
|                                                                         | + i Kopieren                                                                                                    | _                       | 2 Objekte | _        | _             |

## Hinweis

Der private Schlüssel sollte immer auf eigens verwalteten Systemen erzeugt und gespeichert werden und niemals Dritten in die Hände gegeben werden - auch nicht der signierenden CA.

8. Die Zertifikatsdatei ist **fertig** und besteht - wie auch der private Schlüssel - aus einer einfachen Text-Datei mit kryptischem Inhalt. Mit Doppelklick auf die CSR-Datei öffnet sich der Inhalt im Texteditor.

## Beispiel:

| CSR                                                              |
|------------------------------------------------------------------|
| BEGIN CERTIFICATE REQUEST                                        |
| MIIBhzCB6gIBADBFMQswCQYDVQQGEwJBVTETMBEGA1UECAwKU29tZS1TdGF0ZTEh |
| MB8GA1UECgwYSW50ZXJuZXQgV21kZ210cyBQdHkgTHRkMIGbMBAGByqGSM49AgEG |
| BSuBBAAjA4GGAAQBpbiPH0XWzTXy7WP3QGxP5x4yTp5KqV9SQnV5qRkWZqp3fXIe |
| YnN39/MmUYxUNNG/ly970hHYxAeig1k6sFljaVUAlYPVMzMnWbs8GhNioXuA3GnV |
| 5JtiizJ35ABZ51NGOI1fm8h+DInMsrlGw+Eo21nqSfYV2m5cifMG4tvI/9PZoAWg |
| ADAKBggqhkjOPQQDAgOBiwAwgYcCQU2Pbmg6FKQdtgLUzspUZBKOu3ccxBSvCQlK |
| UDGkguCG9oQF61xSrUg+6z/qRyyiMVuQ/0kAgOHm5Z471gyRARjBAkIA/VfcpPtR |
| 0WvhsFvTrD8nvgblJGT+kk4jj42gf7n+q710mtrNh9jTAuzz+fC1F+Taq56KX1Ku |
| 2SKzOn2OSUJBAuY=                                                 |
| END CERTIFICATE REQUEST                                          |
|                                                                  |

Die erste und letzte Zeile sind Teil der Zertifikatsdatei und dürfen nicht entfernt werden.